**Quick Start Guide** 

# ShockLine<sup>™</sup> ME7868A

## Modular 2-Port Vector Network Analyzer System

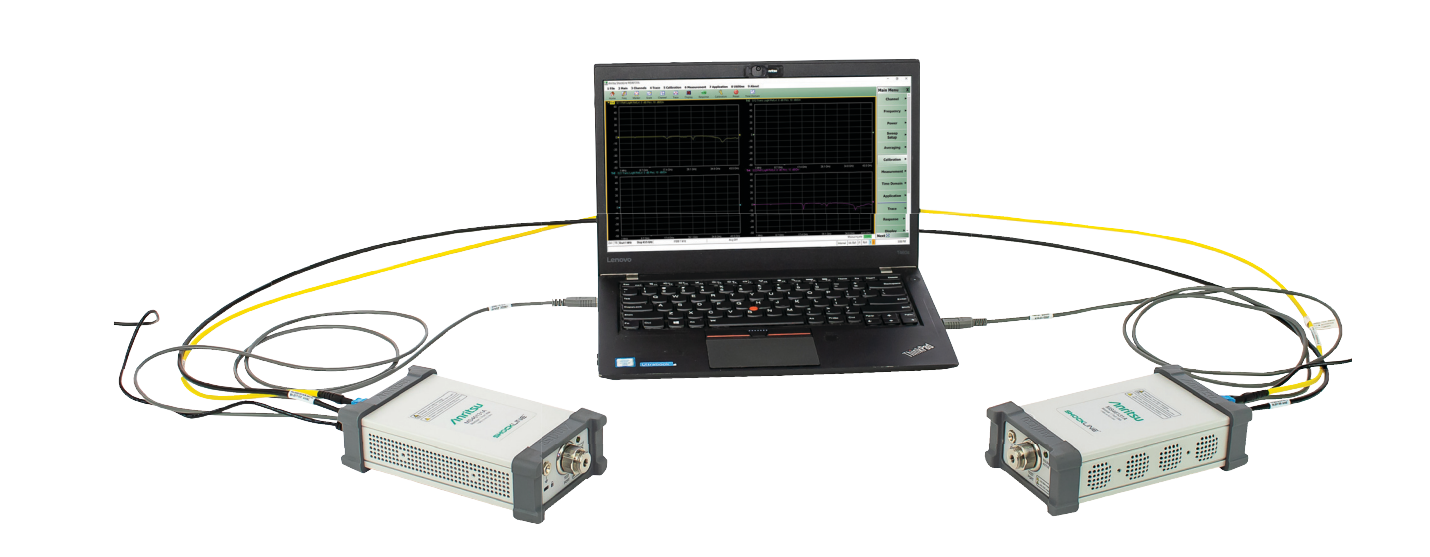

ME7868A Modular 2-Port Vector Network Analyzer System

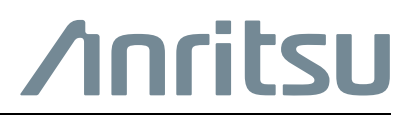

## ShockLine ME7868A Modular 2-Port Vector Network Analyzer System

This guide provides quick setup instructions for the ME7868A Modular 2-Port VNA System. For additional safety and compliance information, see the *ShockLine*<sup>TM</sup> *Product Information, Compliance, and Safety Guide* (*PICS*) – 10410-00067.

This and all other documentation that supports the ME7868A is available on the ShockLine MS46131A product web page:

http://www.anritsu.com/test-measurement/products/MS46131A

On this web page, you can select various tabs for more information about your instrument. Included is a Library tab which contains links to all the latest technical documentation related to this instrument.

## **ME7868A System Main Components**

The ME7868A Modular VNA is a two-port VNA consisting mainly of:

- Two MS46131A 1-port VNAs with the PhaseLync<sup>™</sup> option (MS46131A-012)
- PhaseLync cabling connecting the two VNAs:
  - 2 and 5 meter setups will have two separate PhaseLync cables: PhaseLync electrical cable (PLE) and PhaseLync optical cable (PLO).
  - 25 meter and longer will have a single combined PhaseLync cable.
- A customer-provided PC

This creates the ability to make vector S-parameter measurements over a large displaced physical distance. Depending on the separation, the two modules can be controlled directly by one PC and two USB interfaces (distances up to 5 meters), or by one PC and USB extensions provided by two MN25131A Multi-Function Extenders (for distances starting from 5 to 25 meters or longer). The extenders also allow the user to operate a two-port vector system in environments where AC power is difficult to access and they provide flexibility to place the control of the PC at either end of the system.

## **ME7868A System Configuration Options**

 Table 1.
 ME7868A System Configuration Options (1 of 2)

| System                           | Consists Of                                                                                                    | Comments |
|----------------------------------|----------------------------------------------------------------------------------------------------|----------|
|                                  | <ul> <li>Two MS46131A Modular 1-Port<br/>VNAs:</li> </ul>                                                                 |          |
| 2 Meter                          | Each VNA must have one<br>frequency option 010/020/043                                                                    |          |
| ME7868A-010-2: 1 MHz to 8 GHz    | Each VNA must have Option 012                                                                                             |          |
| ME7868A-020-2: 1 MHz to 20 GHz   | PhaseLync One 2000-2011-R (2 meter)                                                                                       |          |
| ME7868A-043-2: 1 MHz to 43.5 GHz | <ul> <li>PhaseLync Optical Cable (PLO)</li> <li>One 2000-2013-R (2 meter)<br/>PhaseLync Electrical Cable (PLE)</li> </ul> |          |

| Table 1. | ME7868A | System | Configuration | Options | (2 of 2)   | ) |
|----------|---------|--------|---------------|---------|------------|---|
|          |         |        |               |         | ( <u> </u> | £ |

| System                                                                                                    | Consists Of                                                                                                    | Comments                                                                                                    |
|----------------------------------------------------------------------------------------------------|----------------------------------------------------------------------------------------------------|----------------------------------------------------------------------------------------------------|
|                                                                                                    | <ul> <li>Two MS46131A Modular 1-Port<br/>VNAs:</li> </ul>                                                                                                    |                                                                                                    |
| 5 Meter                                                                                                    | Each VNA must have one<br>frequency option 010/020/043                                                                                                    |                                                                                                    |
| ME7868A-010-5: 1 MHz to 8 GHz<br>ME7868A-020-5: 1 MHz to 20 GHz<br>ME7868A-043-5: 1 MHz to 43.5 GHz                       | Each VNA must have Option 012<br>PhaseLync<br>• One 2000-2012-R (5 meter)<br>PhaseLync Optical Cable (PLO)<br>• One 2000-2014-R (5 meter)<br>PhaseLync Electrical Cable (PLE)<br>• Two 3 meter USB extension cables                                                                                   |                                                                                                    |
| <b>25 Meter</b><br>ME7868A-010-25: 1 MHz to 8 GHz<br>ME7868A-020-25: 1 MHz to 20 GHz<br>ME7868A-043-25: 1 MHz to 43.5 GHz | <ul> <li>Two MS46131A Modular 1-Port<br/>VNAs:</li> <li>Each VNA must have one<br/>frequency option 010/020/043</li> <li>Each VNA must have Option 012<br/>PhaseLync</li> <li>One 2000-2025-R (25 meter)<br/>PhaseLync Cable Assembly</li> <li>One 2000-2007-R PhaseLync<br/>Accessory Kit</li> </ul> | <ul> <li>The PhaseLync Accessory Kit enables:</li> <li>Longer separation based on fiber USB extension with the MN25131A Extenders.</li> <li>Users at both ends to communicate and to adjust the measurement.</li> </ul> |
| For distances > 25 meters, please contact the factory.                                                                    |                                                                                                    |                                                                                                    |

| Table 2. | PhaseLync Accessory Kit |
|----------|-------------------------|
|----------|-------------------------|

| System                              | Consists Of                                                                                                    |
|-------------------------------------|----------------------------------------------------------------------------------------------------|
| 2000-2007-R PhaseLync Accessory Kit | <ul> <li>Two MN25131A Multifunction Extenders</li> <li>USB Monitor</li> <li>USB Keyboard/Mouse</li> <li>Two USB Headsets</li> <li>Extender Connection Cables</li> </ul> |

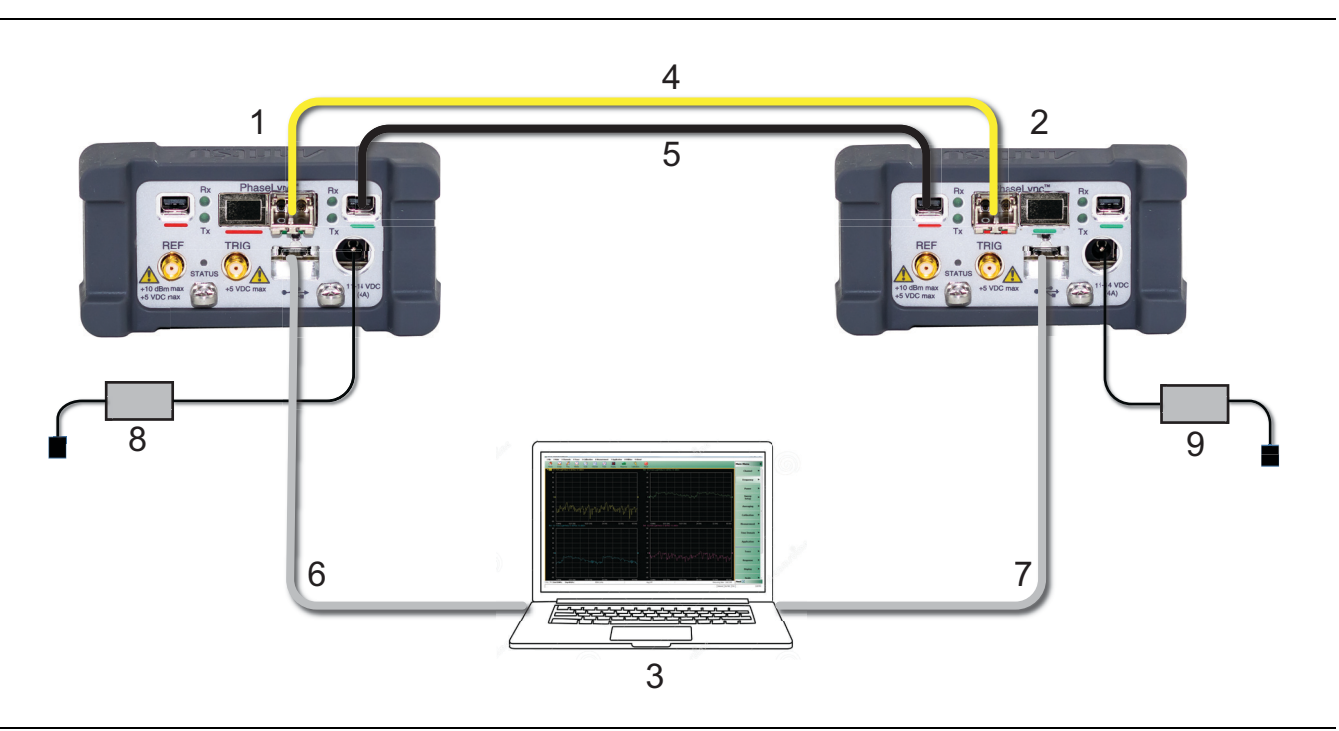

Figure 1 ME7868A — 2 Meter System

| Table 3. | ME7868A — | - 2 Meter System | Components |
|----------|-----------|------------------|------------|
|----------|-----------|------------------|------------|

| Ref  | ltem                           | Comments                                                                      |
|------|--------------------------------|-------------------------------------------------------------------------------|
| 1    | MS46131A w/Option 012          | SFP is inserted in the Green socket of the PhaseLync interface <sup>a</sup> . |
| 2    | MS46131A w/Option 012          | SFP is inserted in the Red socket of the PhaseLync interface <sup>a</sup> .   |
| 3    | Windows PC                     | User supplied.                                                                |
| 4    | PhaseLync Optical Cable        | Connects the PhaseLync optical signal between the two MS46131A VNAs.          |
| 5    | PhaseLync Electrical Cable     | Connects the PhaseLync electrical signal between the two MS46131A VNAs.       |
| 6, 7 | 1.8 meter USB-A to USB-B Cable | USB cables supplied with the MS46131A VNA modules.                            |
| 8, 9 | AC/DC Power Supply             | Power supply module and AC power cord.                                        |

a. The system requires the two MS46131As to have the PhaseLync cables connected to opposite color sockets. Therefore Red-to-Green or Green-to-Red configurations are allowed. Both ends going to the same color will not work.

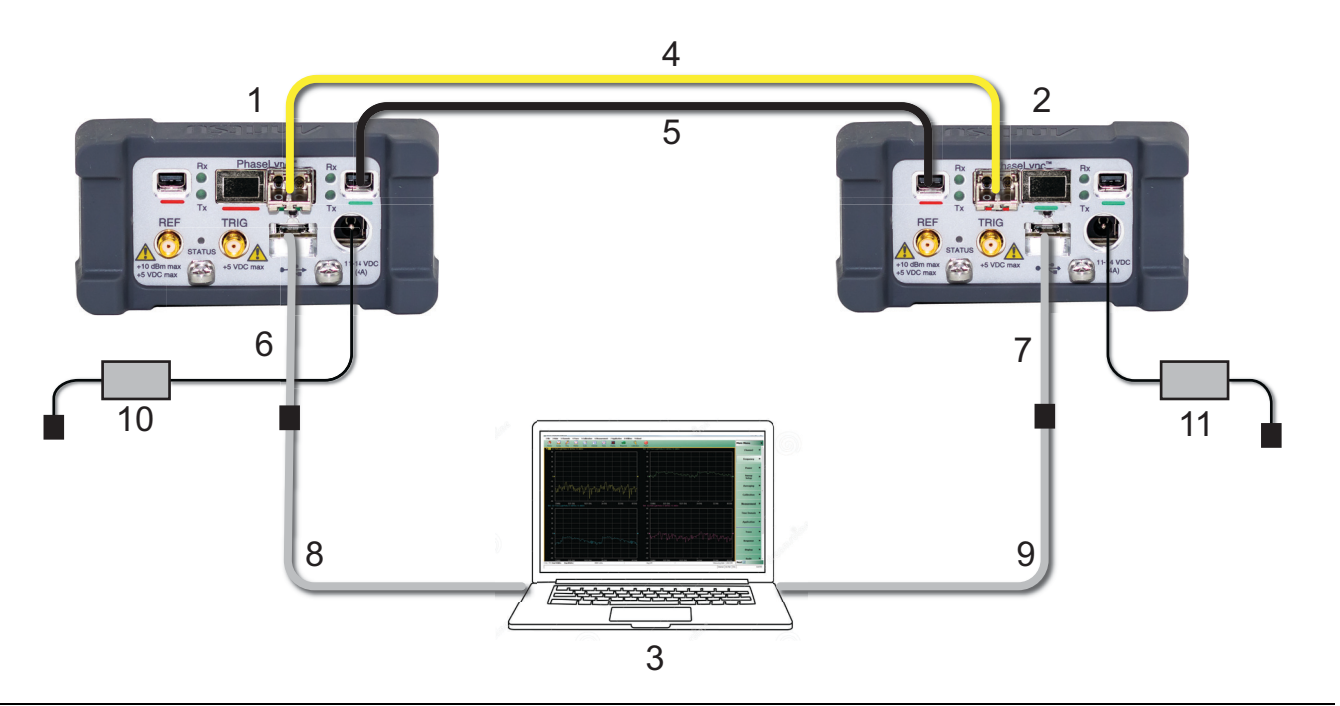

Figure 2 ME7868A — 5 Meter System

| Table 4. | ME7868A — 5 Meter System Components |
|----------|-------------------------------------|
|----------|-------------------------------------|

| Ref #  | ltem                           | Comments                                                                                                    |
|--------|--------------------------------|----------------------------------------------------------------------------------------------------|
| 1      | MS46131A w/Option 012          | SFP is inserted in the Green socket of the PhaseLync interface <sup>a</sup> .                                                  |
| 2      | MS46131A w/Option 012          | SFP is inserted in the Red socket of the PhaseLync interface <sup>a</sup> .                                                    |
| 3      | Windows PC                     | User supplied.                                                                                                    |
| 4      | PhaseLync Optical Cable        | Connects the PhaseLync optical signal between the two MS46131A VNAs.                                                           |
| 5      | PhaseLync Electrical Cable     | Connects the PhaseLync electrical signal between the two MS46131A VNAs.                                                        |
| 6, 7   | 1.8 meter USB-A to USB-B Cable | USB cables supplied with the MS46131A VNA modules.                                                                             |
| 8, 9   | 3 meter USB Extension Cable    | Use extension cables as needed to properly position the PC.<br>Note: Maximum length of a USB 2.0 cable connection is 5 meters. |
| 10, 11 | AC/DC Power Supply             | Power supply module and AC power cord.                                                                                         |

a. The system requires the two MS46131As to have the PhaseLync cables connected to opposite color sockets. Therefore Red-to-Green or Green-to-Red configurations are allowed. Both ends going to the same color will not work.

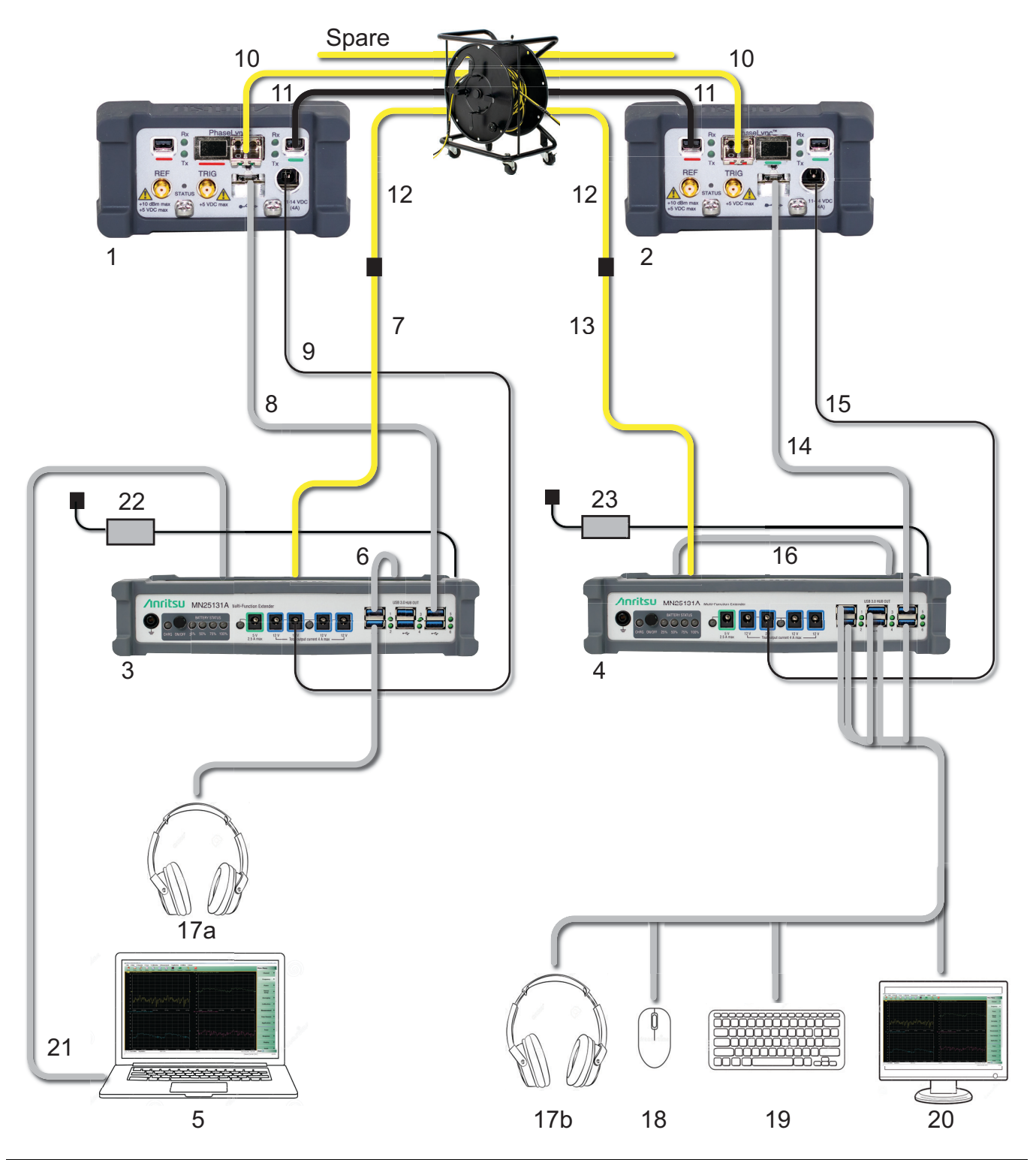

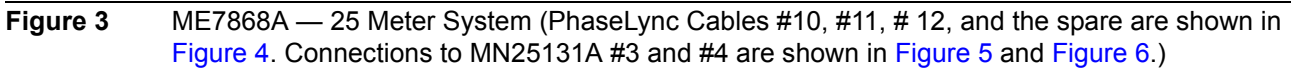

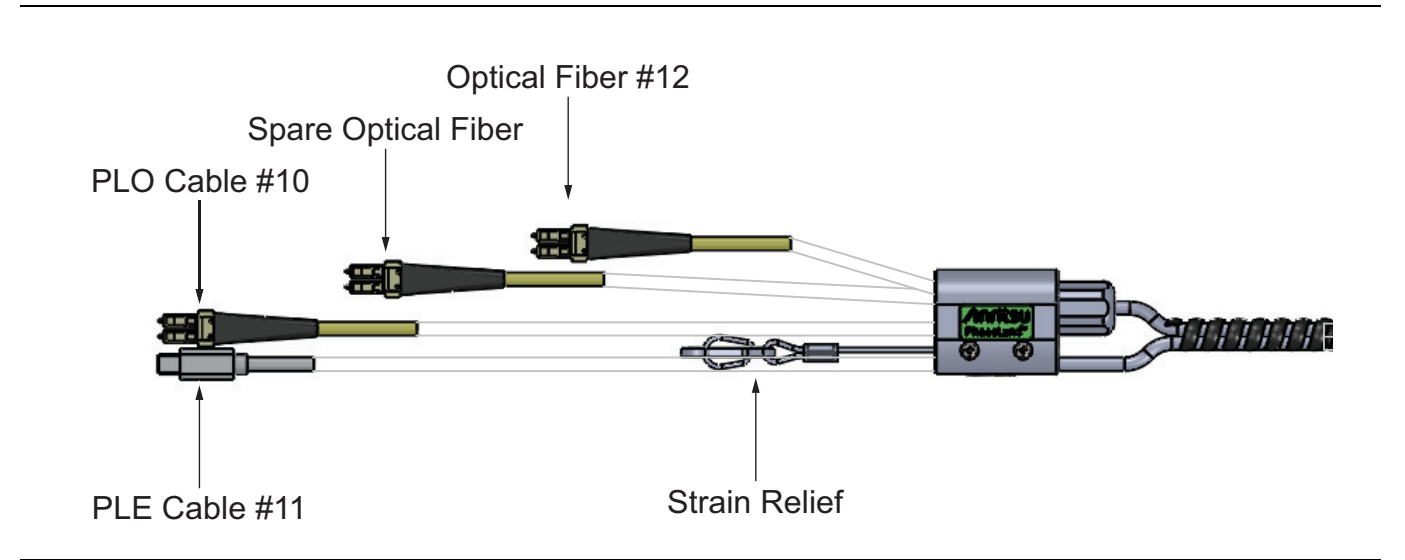

Figure 4PhaseLync Cables #10, #11, # 12, and spare

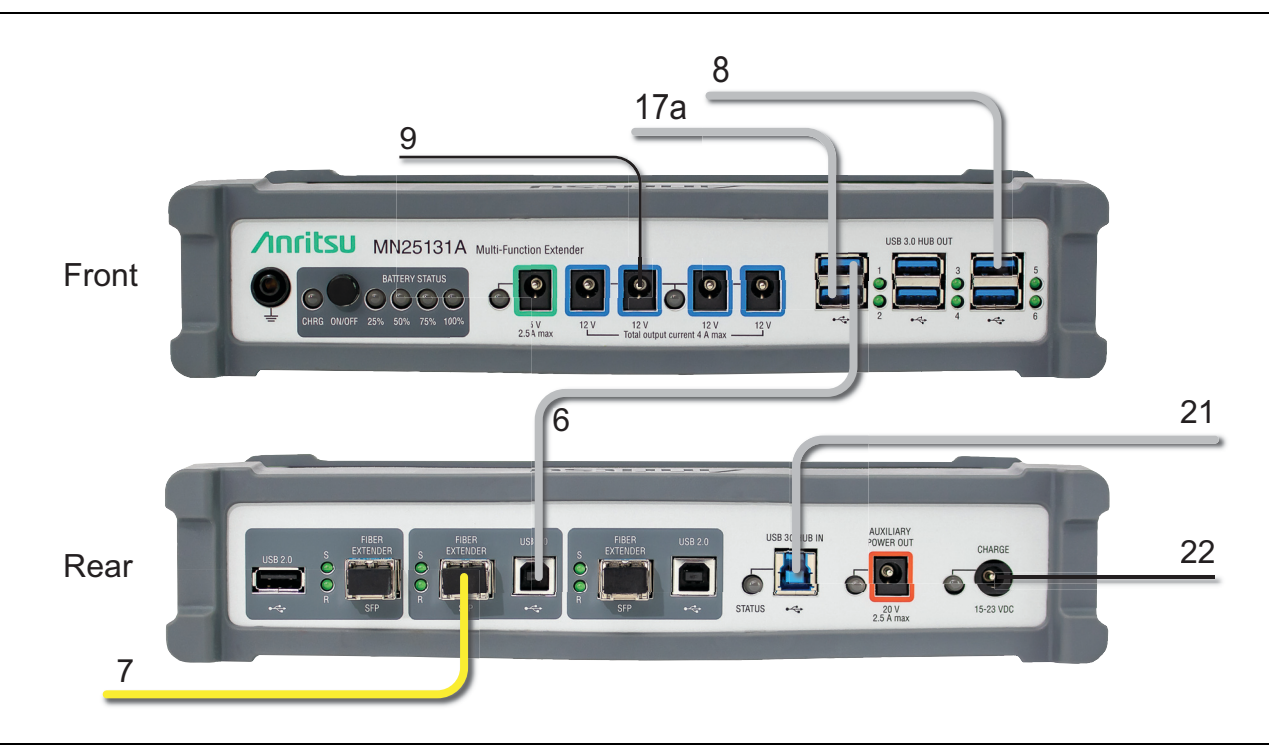

 Figure 5
 MN25131A #3 Front and Rear Panel Connections — 25 Meter System

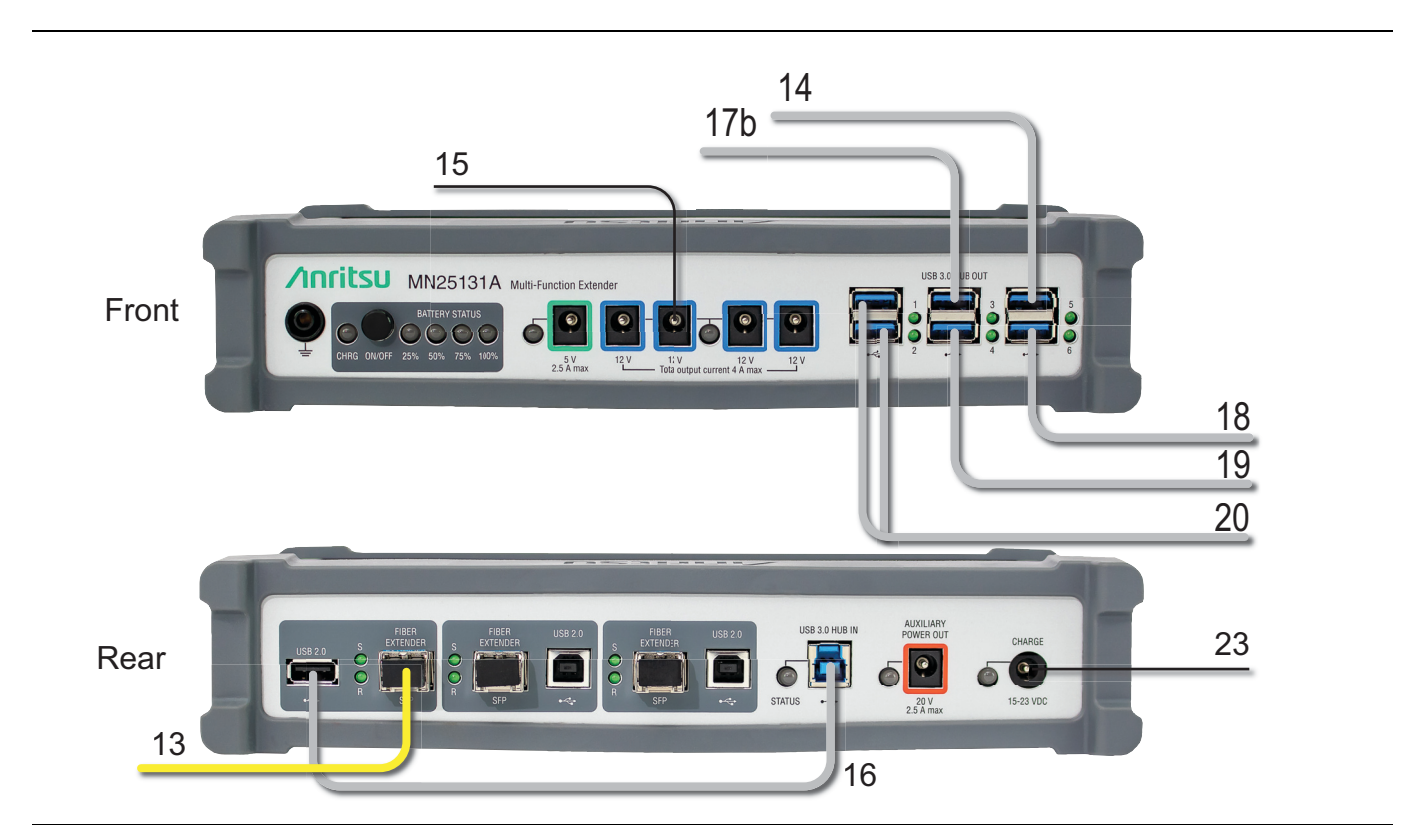

Figure 6MN25131A #4 Front and Rear Panel Connections — 25 Meter System

| Table 5. | ME7868A — 25 Meter | <sup>-</sup> System | Components | (1 | of 2) | ) |
|----------|--------------------|---------------------|------------|----|-------|---|
|----------|--------------------|---------------------|------------|----|-------|---|

| Ref #           | ltem                           | Comments                                                                                                    |
|-----------------|--------------------------------|----------------------------------------------------------------------------------------------------|
| 1               | MS46131A w/Option 012          | SFP is inserted in the Green socket of the PhaseLync interface <sup>a</sup> .                                                                            |
| 2               | MS46131A w/Option 012          | SFP is inserted in the Red socket of the PhaseLync interface <sup>a</sup> .                                                                              |
| 3, 4            | MN25131A                       | Multi-Function Extender.                                                                                                    |
| 5               | Windows PC                     | User Supplied.                                                                                                    |
| 6               | 0.5 meter USB-A to USB-B Cable | Connect from one of the front panel USB connectors on unit #3 to a USB B connector on the rear panel of unit #3.                                         |
| 7               | 1.8 meter Fiber Jumper         | Connect from the output of the unit #3 Extender on the rear of unit #3 to the fiber coupler output of the PhaseLync cable (#12).                         |
| 8               | 1.8 meter USB-A to USB-B Cable | USB cable supplied with the MS46131A VNA module. Connect from a front panel USB connector on unit #3 to the VNA module #1.                               |
| 9               | 1.8 meter DC Power Cable       | Connect from a 12V connector on unit #3 to the VNA module #1.                                                                                            |
| 10 <sup>b</sup> | PhaseLync Optical Cable        | Connects the PhaseLync optical signal between the two MS46131A VNAs.                                                                                     |
| 11 <sup>b</sup> | PhaseLync Electrical Cable     | Connects the PhaseLync electrical signal between the two MS46131A VNAs.                                                                                  |
| 12 <sup>b</sup> | PhaseLync Fiber Coupler Cable  | Used with the fiber jumper cables (#13) to create a fiber-optic link between the two MN25131A extender units to enable long distance USB communications. |

| Ref #          | Item                           | Comments                                                                                                    |
|----------------|--------------------------------|----------------------------------------------------------------------------------------------------|
| 13             | 1.8 meter Fiber Jumper         | Connect from the output of the MN25131A extender that has a USB-A input on the rear of unit #4 to the fiber coupler output of the PhaseLync cable (#12).           |
| 14             | 1.8 meter USB-A to USB-B Cable | USB cable supplied with the MS46131A VNA module. Connect from a front panel USB connector on unit #4 to the VNA module #2.                                         |
| 15             | 1.8 meter DC Power Cable       | Connect from a 12V connector on unit #4 to the VNA module #2.                                                                                                    |
| 16             | 0.5 meter USB-A to USB-B Cable | Connect from the USB-A connector on the MN25131A extender that has a fiber connected on the rear panel of unit #4 to the USB-B input on the rear panel of unit #4. |
| 17a            | USB Headset                    | Connect the headset to a USB connector on the front of unit #3.                                                                                                    |
| 17b,<br>18, 19 | USB Accessories                | Connect the keyboard, mouse, and headset to the USB connectors on the front of unit #4.                                                                            |
| 20             | Remote Display                 | Connect the remote display with the USB cable that has two A connectors and one micro B connector to two of the USB ports on the front of unit #4.                 |
| 21             | 1.8 meter USB-A to USB-B Cable | Connect the user PC to the USB-B input on the rear panel of unit #3.                                                                                               |
| 22, 23         | AC/DC power supply             | Power supply module and AC power cord. (Optional if you are using batteries in the extender units (#3 and #4).)                                                    |

**Table 5.**ME7868A — 25 Meter System Components (2 of 2)

a. The system requires the two MS46131As to have the PhaseLync cables connected to opposite color sockets. Therefore Red-to-Green or Green-to-Red configurations are allowed. Both ends going to the same color will not work.

b.Cables #10, #11, and #12 are bundled together, along with a spare PhaseLync Optical Cable. The PhaseLync cable bundle should be treated similarly to any high frequency measurement cabling. Avoid twisting or kinking and minimize tension on the cable bundle as it is pulled off the cable reel. Pull the cable from the metal bulkhead clamp at the end of the assembly. Pay particular attention to not stress the breakout cables at each end.

## System Turn On/Check

- **1. IMPORTANT:** Use the PhaseLync Optical Cable Cleaning tool to clean the connections on the SFPs and optical cables before connecting. Make sure that the protective caps are installed on any unused SFP sockets.
- **2.** For the 25-meter system:
  - **a.** Configure the user PC to share a duplicate display with the remote monitor. Push the Windows and "P" keys on the keyboard simultaneously and then select the Duplicate mode for the projection configuration.
  - **b.** The remote monitor will automatically be recognized in the Windows 10 environment. Consult the manufacturer's website for other drivers.
  - c. Continue with the steps in "Configure the User PC to support Dual Headsets (In Windows 10)".

## Configure the User PC to support Dual Headsets (In Windows 10)<sup>1</sup>

- 1. In Windows 10 click on the Start Button.
- 2. Type Sound, then click on Sound.

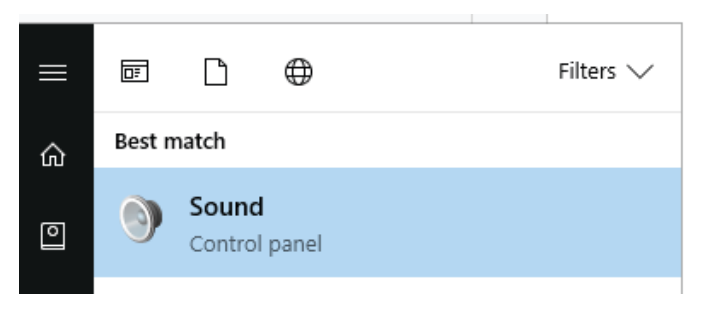

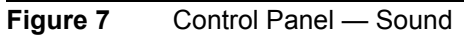

**3.** Note the device names.

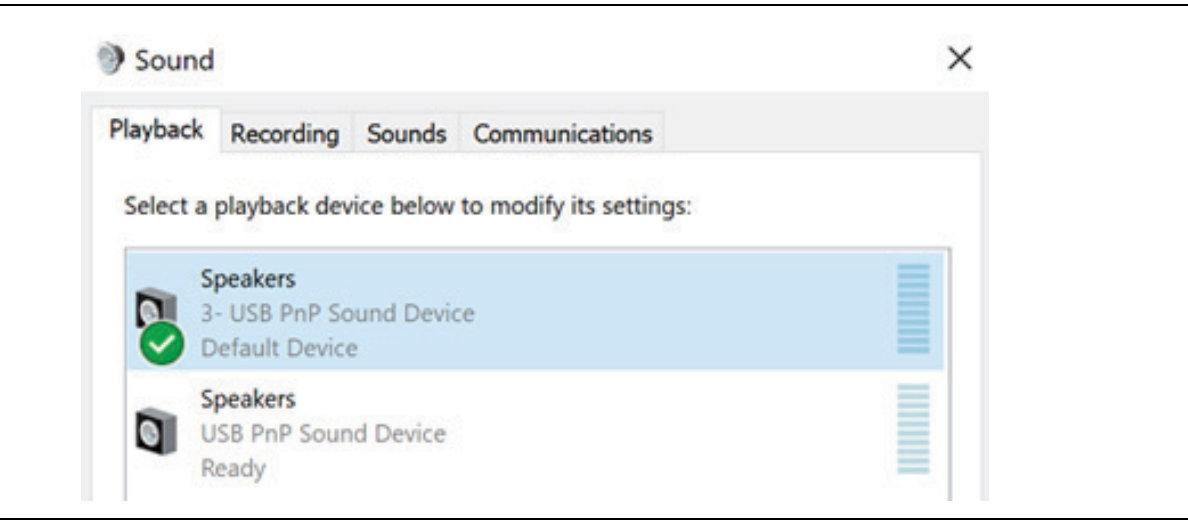

Figure 8 Sound Window — Playback Tab

4. Select the Recording tab open the first device.

<sup>1.</sup> Procedure may be different for other Window Operating Systems. Consult your PC documentation.

- 5. Select the Listen tab.
  - **a.** Check Listen to this device.
  - b. From the Playback through this device dropdown, select the second device
  - c. Click OK.

| Seneral            | Listen                 | Custom                    | Levels                | Advanced                              |                           |  |
|--------------------|------------------------|---------------------------|-----------------------|---------------------------------------|---------------------------|--|
| You can<br>Microph | listen to<br>none jacl | a portabl<br>c. If you co | e music  <br>onnect a | player or other de<br>microphone, you | evice throu<br>u may hear |  |
|                    |                        |                           | J                     | ⇒ 6                                   |                           |  |
| 🗹 Liste            | en to this             | device                    |                       |                                       |                           |  |
| Playbac            | k throug               | h this devi               | ice:                  |                                       |                           |  |
| Coooka             |                        | D Cound                   | Davica                |                                       | ~                         |  |

Figure 9 Sound Window — Recording Tab, Second Speaker

- 6. From the Recording tab open the second device.
- 7. Select the Listen tab.
  - a. Check Listen to this device.
  - **b.** From the Playback through this device dropdown, select the first device.
  - c. Click OK.

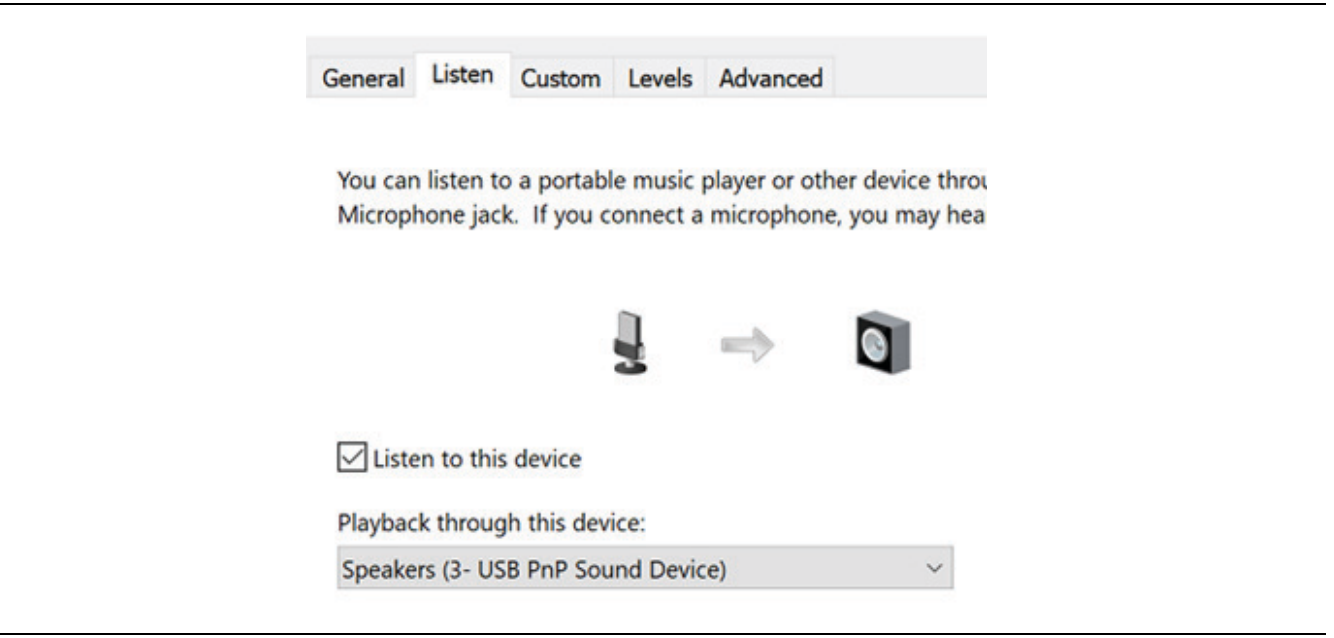

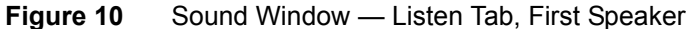

8. Once configured, leave the remote headset in the same USB Hub location to insure proper configuration

## Installing the Shockline Application Software

- 1. Search for the MS46131A product at www.Anritsu.com and open the Downloads information.
- 2. Download and install the MS46131A ShockLine latest software onto the PC from the Anritsu website.
- 3. If the download is successful, a ShockLine icon will appear on your PC screen.
- **4.** Run the ShockLine software installer as Administrator and follow the instructions displayed on the monitor to complete the installation of the software into the PC.

Note

By default the Shockline application is designed to run in Admin mode. To change the default, one can right-click on the Shockline application icon and then select Properties. In Properties select the Shortcut tab and the Advance button. In the Advanced Properties dialog, uncheck the Run as administrator box and then OK. Now users with standard access to the PC will be able to log into the PC and access the Shockline application.

## **Running the Shockline Application**

- **1.** Start the Shockline Application by double clicking on the Shockline Icon on the PC desktop.
- **2.** A Shockline splash screen will appear as the application is initiating:

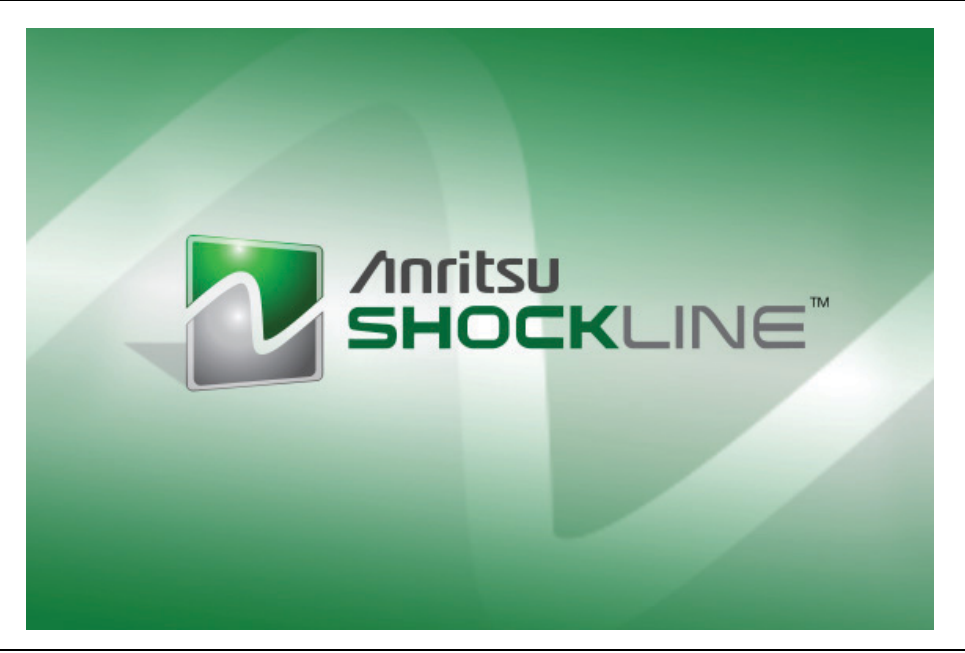

Figure 11ShockLine — Splash Screen

**3.** When the configuration display appears, select the appropriate port for each MS46131A VNA and select which VNA will be the Master (the Master module is the one that will supply the frequency reference for the system). The port selection refers to the serial number of each MS46131A and is important to

confirm the port orientation in your setup. It is also important to maintain that configuration over time to make sure the measurements are consistent for recalled setups. See Figure 12.

| Ext. Serial Num. | Assigned Po | ort | Master |
|------------------|-------------|-----|--------|
| 7654321          | Port1       | •   |        |
|                  |             |     |        |
|                  |             |     |        |

Figure 12 ShockLine — Port and Master Configuration

**4.** When fully in operate mode, the computer controlling the Shockline MS46131A Series VNAs displays the main trace display with the application menus on the right side. See Figure 13.

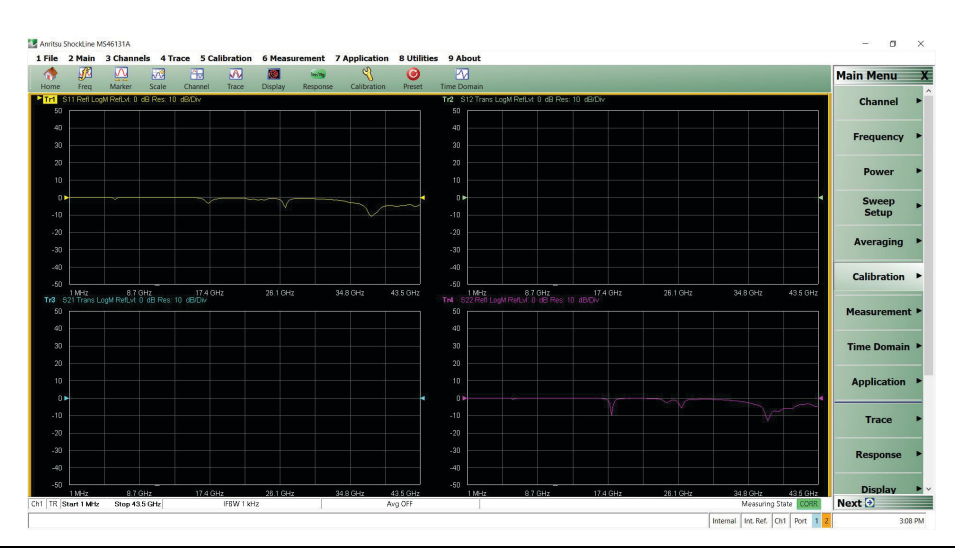

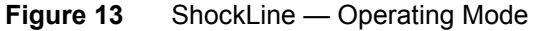

When placing the Shockline MS46131A Series VNAs in operation, allow at least 30 minutes of
 Note warm-up time in the operate mode before using the VNA to assure stable operation and the highest possible accuracy.

**Note** Refer to the MS46131A Operation Manual and Measurement Guide for more detailed information regarding using the application and making measurements.

## **Customer PC requirements**

CPU: Intel<sup>®</sup> Core<sup>™</sup> i5-6300U Processor

RAM: 4 GB

Disk: 120 GB

DirectX: Version 9 with Windows Display Driver Model (WDDM) installed ShockLine software is compatible with Windows<sup>®</sup> 7, 8, 8.1, or10; 32- or 64-bit operating systems.

USB: One USB 2.0 or higher type A port per MS46131A used. To increase the number of USB ports available, an externally-powered USB hub may also be used.

## **Environmental Specifications**

MIL-PRF-28800F Class 2:

- Operating Temperature Range: -10 C to 55 C
- Storage Temperature Range: 51 C to 71 C
- Maximum Relative Humidity: 95% RH at 30 C, non-condensing
- Altitude: 600 meters, operating and non-operating

## Regulatory

- European Union: EMC 2014/30/EU, EN 6 1326:2013, CSPR 11/EN 55011, IEC/EN 61000-4-2/3/4/5/6/8/11
  - Low Voltage Directive 2014/35/EU
  - Safety EN 6010-1:2010
  - RoHS Directive 2011/65/EU as amended by 2015/863 applies to instruments with CE marking placed on the market after July 22, 2017.
- Australia and New Zealand: RCM AS/N25 4417-2012
- South Korea: KCC-REM-A21-0004

## Warranty

One year from date of purchase

# **ME7868A Supplemental Parts**

| Table 6. | ME7868A Supplemental Parts |
|----------|----------------------------|
|----------|----------------------------|

| Part Number | Description                                                |
|-------------|------------------------------------------------------------|
| 2000-2006-R | 1.8 meter DC Power Cable with 2.1 x 5.5 mm male connectors |
| 2000-2005-R | 1.8 meter USB-Type A to USB-Type B 3.0 Cable               |
| 2000-2004-R | 0.5 meter USB-Type A to USB-Type B 3.0 Cable               |
| 2000-2027-R | 2.0 meter USB3 A to Micro USB B +PWR Cable                 |
| 2000-2009-R | 3.0 meter USB-Type A to USB-Type B 2.0 Cable               |
| 2000-2011-R | 2.0 meter Single-mode Fiber Cable                          |
| 2000-2021-R | USB Keyboard and Mouse                                     |
| 2000-2022-R | USB Monitor                                                |
| 2000-2023-R | USB Headset                                                |
| 68-11-R     | SFP Transceiver                                            |
| 2000-1984-R | Optical Connector Cleaner Kit                              |

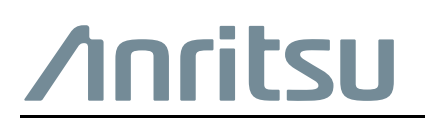

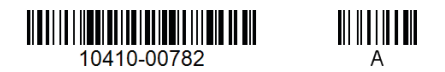

 $\overset{\frown}{\Longrightarrow}$  Anritsu utilizes recycled paper and environmentally conscious inks and toner.

Anritsu Company 490 Jarvis Drive Morgan Hill, CA 95037-2809 USA http://www.anritsu.com